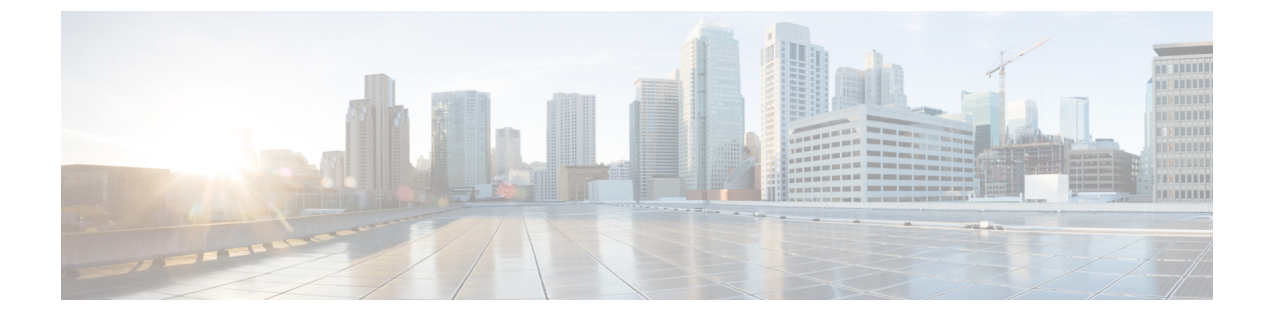

# SR-MPLS ポリシーのプロビジョニング

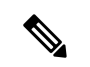

(注) Crosswork Network Controller ソリューション内で Crosswork 最適化エンジン を使用する場合:

- ・ナビゲーションは、[トラフィックエンジニアリングおよびサービス(Traffic Engineering & Services)]>[トラフィックエンジニアリング(Traffic Engineering)]>[トラフィックエンジニアリング(Traffic Engineering)]です。
- •SRv6 ポリシーは、NSO メニューからのみプロビジョニングできます。

既知の制限事項、重要な注意事項、およびサポートされているネットワークテクノロジーのリストについては、『Cisco Crosswork Optimization Engine Release Notes』を参照してください。

ここでは、次の内容について説明します。

- SR-TE ポリシー設定のソース (1ページ)
- 明示的 SR-MPLS ポリシーの作成 (2ページ)
- リンクアフィニティの設定(3ページ)
- 最適化インテントベースのダイナミック SR-MPLS ポリシーの作成 (5 ページ)
- SR-MPLS ポリシーの変更 (6 ページ)

### SR-TE ポリシー設定のソース

Crosswork 最適化エンジンによって検出および報告された SR-TE ポリシーは、次のソースから 設定されている可能性があります。

- PCCによって開始: PCCに設定されたポリシー (PCCによって開始された SR-TE ポリシー の例 (2ページ)を参照)。このポリシータイプは、UI に [Unknown] と表示されます。
- PCEによって開始: PCE上に設定されたか、またはCrosswork最適化エンジンによって動 的に作成されたポリシー。UIを使用して設定されたSR-MPLSの明示的ポリシーまたは動 的なポリシーは、Crosswork最適化エンジンで変更または削除できる唯一のSR-TEポリ シータイプです。PCEによって開始されたポリシータイプは、次のいずれかになります。
  - Dynamic

- Explicit
- Bandwidth on Demand
- Bandwidth Optimization
- ・ローカル輻輳の緩和

#### PCC によって開始された SR-TE ポリシーの例

次に、ヘッドエンドルータでの SR-TE ポリシーの設定例を示します。このポリシーには、ダ イナミックパスと、ヘッドエンドルータによって計算されたアフィニティ制約があります。特 定のデバイスの SR 設定のマニュアルを参照して、説明とサポートされている設定コマンドを 確認してください(『Segment Routing Configuration Guide for Cisco ASR 9000 Series Routers』な ど)。

```
segment-routing
traffic-eng
 policy foo
   color 100 end-point ipv4 1.1.1.2
  candidate-paths
   preference 100
     dvnamic
      metric
       type te
      1
     Т
     constraints
     affinity
       exclude-any
        name RED
       1
      1
     1
    1
   !
```

## 明示的 SR-MPLS ポリシーの作成

このタスクでは、プレフィックスまたは隣接関係セグメントID(SIDリスト)のリストで構成 される明示的な(固定)パスを使用して SR-MPLS ポリシーを作成します。各リストは、パス 上のノードまたはリンクを表します。

- ステップ1 メインメニューから、[Traffic Engineering] > [Traffic Engineering] > [SR-MPLS] タブを選択します。
- ステップ2 [SRポリシー (SR Policies)]テーブルで、[+作成 (+ Create)]をクリックします。
- **ステップ3** 必要な SR-MPLS ポリシー値を入力または選択します。フィールドの説明を表示するには、⑦ の上にマウ スポインタを合わせます。

- ヒント デバイスグループをセットアップしている場合は、[デバイスグループ (Device Groups)]ドロッ プダウンメニューからデバイスグループを選択できます。次に、トポロジマップを移動してズー ムインし、デバイスをクリックしてヘッドエンドまたはエンドポイントを選択します。
- **ステップ4**[ポリシーパス(Policy Path)]で、[明示的パス(Explicit Path)]をクリックし、パス名を入力します。
- ステップ5 SR-MPLS ポリシーパスに含まれるセグメントを追加します。
- **ステップ6** [プレビュー(Preview)]をクリックして、作成したポリシーが意図と一致していることを確認します。プレビューが表示されない場合は、編集を続行するか、[キャンセル(Cancel)]をクリックします。
- **ステップ7** ポリシーパスをコミットする場合は、[プロビジョニング (Provision)]をクリックしてネットワーク上で ポリシーをアクティブにするか、終了して設定プロセスを中止します。
- ステップ8 SR-MPLS ポリシーの作成を検証します。
  - 1. 新しいSR-MPLSポリシーが[SR Policy]テーブルに表示されることを確認します。ポリシーの横にある チェックボックスをクリックして、マップに強調表示されていることを確認することもできます。
    - (注) 新しくプロビジョニングされた SR-TE ポリシーは、ネットワークのサイズとパフォーマン スによっては [SRポリシー(SR Policy)] テーブルに表示されるまでに時間がかかることが あります。[SR Policy] テーブルは 30 秒ごとに更新されます。
  - 2. 新しい SR-MPLS ポリシーの詳細を表示して確認します。[SRポリシー(SR Policy)] テーブルで、 をクリックして [表示 (View)] を選択します。
  - (注) ノード数、ポリシー数、またはインターフェイス数が多い拡張セットアップでは、ポリシーの 展開中にタイムアウトが発生することがあります。タイムアウトオプションを設定するには、 *Cisco Crosswork Infrastructure* およびアプリケーション アドミニストレーション ガイドを参照し てください。

#### リンクアフィニティの設定

デバイスで定義されたアフィニティ名はCrosswork 最適化エンジンによって収集されません。 アフィニティマッピングは、Crosswork 最適化エンジン での可視化にのみ使用されます。この ため、デバイスでアフィニティを収集してから、デバイスで使用されているものと同じ名前と ビットを使用して Crosswork 最適化エンジン 内でアフィニティマッピングを定義する必要があ ります。Crosswork 最適化エンジン は、プロビジョニング時にビット情報のみを SR-PCE に送 信します。アフィニティマッピングが UI で定義されていない場合、アフィニティ名は 「UNKNOWN」と表示されます。

SR-TE ポリシーまたは RSVP-TE トンネルのアフィニティは、SR-TE ポリシーまたは RSVP-TE トンネルがアフィニティを持つリンク属性を指定するために使用されます。SR-TE ポリシーま たは RSVP-TE トンネルのパスを形成するのに適したリンクを決定します。これは 32 ビット値 で、各ビット位置(0~31)はリンク属性を表します。アフィニティマッピングは、各ビット 位置または属性を色にマッピングするために使用されます。これにより、リンク属性の参照が 容易になります。

```
特定のデバイスの SR 設定のマニュアルを参照して、説明とサポートされている設定コマンド
を確認してください(『Segment Routing Configuration Guide for Cisco ASR 9000 Series Routers』
など)。
次の例は、デバイスのアフィニティ構成(affinity-map)を示しています。
RP/0/RP0/CPU0:cl2#sh running-config segment-routing traffic-eng affinity-map
Wed Jul 27 12:14:50.027 PDT
segment-routing
traffic-eng
affinity-map
name red bit-position 1
name blue bit-position 5
name green bit-position 4
!
```

- ステップ1 メインメニューから、[管理(Administration)]>[設定(Settings)]>[システム設定(System Settings)] >[トラフィックエンジニアリング(Traffic Engineering)]>[アフィニティ(Affinity)]>[TEリンクアフィ ニティ(TE Link Affinities)]を選択します。[マッピングの管理(Manage Mapping)]をクリックして、 SR-TE ポリシーまたは RSVP-TE トンネルの作成時にアフィニティを定義することもできます。
- ステップ2 新しいアフィニティマッピングを追加するには、[+作成(+Create)]をクリックします。
- ステップ3 割り当てる名前とビットを入力します。例(上記の構成を使用):

#### 例:

| TE Link Affinities | Flex-Algo Affinities |                       |                 |
|--------------------|----------------------|-----------------------|-----------------|
| + Create           |                      |                       | T               |
| Name 🕜             |                      | Bit Position (0-31) ⑦ | Actions         |
| red                |                      | 1                     | Edit Delete     |
| blue               |                      | 5                     | (Edit) (Delete) |
| green              |                      | 4                     | (Edit) (Delete) |

- ステップ4 [保存 (Save)] をクリックしてマッピングを保存します。
  - (注) 孤立した TE トンネルを回避するには、アフィニティを削除する前に TE トンネルを削除する必要があります。TE トンネルに関連付けられたアフィニティを削除した場合、アフィニティは [SRポリシー/RSVP-TEトンネルの詳細(SR Policy/RSVP-TE Tunnel Details)]ウィンドウに[不明(UNKNOWN)]として表示されます。

## 最適化インテントベースのダイナミック SR-MPLS ポリ シーの作成

このタスクでは、ダイナミックパスを使用してSR-MPLSポリシーを作成します。SR-PCEは、 ユーザーが定義したメトリックとパスの制約(アフィニティまたは分離)に基づいてポリシー のパスを計算します。ユーザーは、IGP、TE、または遅延の3つの使用可能なメトリックから 選択してパス計算を最小限にすることができます。また、SR-PCEは、トポロジの変更に基づ いて、必要に応じてパスを自動的に再度最適化します。リンクまたはインターフェイスに障害 が発生した場合、ネットワークは、ポリシーで指定されたすべての基準を満たす代替パスを見 つけアラームを起動します。パスが見つからない場合にもアラームを起動し、パケットはド ロップされます。

#### $\mathcal{P}$

- ヒント アフィニティを使用する場合は、デバイスからアフィニティ情報を収集し、Cisco Crosswork に マッピングしてからダイナミック SR-MPLS ポリシーを作成します。詳細については、リンク アフィニティの設定(3ページ)またはフレキシブルアルゴリズムのアフィニティの設定を 参照してください。
- ステップ1 メインメニューから、[Traffic Engineering] > [Traffic Engineering] > [SR-MPLS] タブを選択します。
- ステップ2 [SR Policy] テーブルで、[+ Create] をクリックします。
- **ステップ3** [ポリシーの詳細(Policy Details)]の下で、必要な SR-MPLS ポリシー値を入力または選択します。各 フィールドの説明を表示するには、<sup>⑦</sup>の上にマウスポインタを合わせます。
  - ヒント デバイスグループをセットアップしている場合は、[デバイスグループ(Device Groups)]ド ロップダウンメニューからデバイスグループを選択できます。次に、トポロジマップを移動 してズームインし、デバイスをクリックしてヘッドエンドまたはエンドポイントを選択します。
- **ステップ4** [ポリシーパス (Policy Path)]で、[ダイナミックパス (Dynamic Path)]をクリックし、パス名を入力します。
- **ステップ5** [最適化の目的(Optimization Objective)] で、最小化するメトリックを選択します。
- ステップ6 該当する制約と分離を定義します。
  - ・アフィニティの制約と分離は、同じSR-MPLSポリシーでは設定できません。また、同じ 分離グループまたはサブグループ内に3つ以上のSR-MPLSポリシーを含めることはでき ません。設定はプレビュー中に許可されません。
    - ここで定義した分離グループに属する既存のSR-MPLSポリシーがある場合は、プレビュー時に、同じ分離グループに属するすべてのSR-MPLSポリシーが表示されます。

- **ステップ7** [セグメント(Segments)] で、使用可能な場合にパブリックセグメントを使用するかどうかを選択しま す。
- ステップ8 該当する場合は、[SIDアルゴリズム(SID Algorithm)]フィールドに SID の制約を入力します。Cisco Crosswork は、この SID を持つパスを見つけようとします。SID の制約のあるパスが見つからない場合、 プロビジョニングされたポリシーは、条件が満たされるまで運用停止状態のままになります。
  - ・フレキシブルアルゴリズム:値はデバイスで定義されているフレキシブルアルゴリズム に対応し、128~255の範囲が Cisco IOS XR によって適用されます。
    - アルゴリズム0:これは、リンクメトリックに基づく最短パス優先(SPF)アルゴリズムです。この最短パスアルゴリズムは、内部ゲートウェイプロトコル(IGP)によって計算されます。
    - アルゴリズム1:これは、リンクメトリックに基づく厳格な最短パス優先(SSPF)アルゴリズムです。アルゴリズム1はアルゴリズム0と同じですが、パスに沿ったすべてのノードがSPFルーティングの決定を遵守することを必要とします。ローカルポリシーは、転送の決定を変更しません。たとえば、パケットはローカルに設計されたパスを通じて転送されません。
- **ステップ9** [プレビュー (Preview)]をクリックします。パスがマップに強調表示されます。
- **ステップ10** ポリシーパスをコミットする場合は、[プロビジョニング (Provision)]をクリックします。
- ステップ11 SR-MPLS ポリシーの作成を検証します。
  - 1. 新しい SR-MPLS ポリシーが [SR Policy] テーブルに表示されることを確認します。ポリシーの横にあるチェックボックスをクリックして、マップに強調表示されていることを確認することもできます。
    - (注) 新たにプロビジョニングされたSR-MPLSポリシーは、ネットワークのサイズとパフォーマンスによっては、[SR Policy] テーブルに表示されるまでに時間がかかることがあります。[SR Policy] テーブルは 30 秒ごとに更新されます。
  - 2. 新しい SR-MPLS ポリシーの詳細を表示して確認します。[SRポリシー(SR Policy)]テーブルで、 をクリックして [表示(View)]を選択します。
  - (注) ノード数、ポリシー数、またはインターフェイス数が多い拡張セットアップでは、ポリシーの展開中にタイムアウトが発生することがあります。タイムアウトオプションを設定するには、Cisco Crosswork Infrastructure およびアプリケーションアドミニストレーションガイドを参照してください。

### SR-MPLS ポリシーの変更

SR-MPLS ポリシーを表示、変更、または削除するには、次の手順を実行します。

ステップ1 メインメニューから、[Traffic Engineering] > [Traffic Engineering] > [SR-MPLS] タブを選択します。

ステップ2 [SR Policy] テーブルから、目的の SR-MPLS ポリシーを見つけて … をクリックします。

ステップ3 [View] または [Edit / Delete] を選択します。

(注) • UI を使用して作成した SR-MPLS ポリシーのみ変更または削除できます。

•SR-MPLSポリシーの詳細を更新した後は、変更を保存する前にマップでプレビューできます。

I

翻訳について

このドキュメントは、米国シスコ発行ドキュメントの参考和訳です。リンク情報につきましては 、日本語版掲載時点で、英語版にアップデートがあり、リンク先のページが移動/変更されている 場合がありますことをご了承ください。あくまでも参考和訳となりますので、正式な内容につい ては米国サイトのドキュメントを参照ください。